# Add-on Request for COVID-19 Testing Only

## How do I Add A Lab to An Existing Order?

University Health System

Scenario: You ordered a RSPCR (or any lab order) and the specimen has already been taken down to lab; you now want to add a new test (e.g., COVID-19) to the existing order. You will call the lab first to ensure there is enough specimen available.

Step 1. For COVID related add-on tests call the lab at 358-2825 to make sure there is ample specimen to perform the added test and to obtain the accession number (see Step 4.3).

- Specimens must be less than 72 hours from time of collection
- Please call 358-2954 for all other non-COVID add-on test

Step 2. Create a New Order (for the add-on lab order)...

When there is an existing lab order for a patient:

- 1. Select the Order Icon.
- 2. Type Add in the Order Name Selection Box.
- 3. Select "Add-On Laboratory Test" and click the Add Button.

| My Applications 🕨 Sunrise 1 🕨 Orders                                                                                                    | Order Entry Worksheet - UHSTEST, CIRRHOSIS                                                              |                                                                                                    |                  |                                                       |
|----------------------------------------------------------------------------------------------------|----------------------------------------------------------------------------------------------------|----------------------------------------------------------------------------------------------------|------------------|-------------------------------------------------------|
| File Registration Pharmacy View GoTo Actions Preferences       Image: Second Second Secon | UHSTEST, CIRRHOSIS<br>06<br>Allergies: PENICILLINS, 40 WINKS, CAT'S CLAW, PEI                           | 00002546 / 365654789<br>N-V, bghjmgf,                                                                                                    | 56y (Apr-01-1956 | ) Male                                                |
| Patient Patient Visit Document Application Repo<br>D S S S S S S S S S S S S S S S S S S                                                                                                    | Requested By:  Me Other: Maloney, Janet Date: Session Type: Inpatient Orders Marual Entry Searching for | Source: Allergy Details                                                                                                    | 3                | Add                                                   |
| Display Group Reset Add Approve Copy C<br>Format /Sort By Specimen /Verify /Reorder                                                                                                    | add<br>I III (III)                                                                                      | Order<br>Add-On Laboratory Test<br>ADD-Vantage Diluent (1/2 NS) .                                                                                                    | Cost             | <u>V</u> iew<br>Item Info<br>Add to <u>F</u> avorites |
| Order Summary - D Jul-30-2012 16:19, Requested by: Maloney, J Respiratory Viral Panel - TEST, DSMD25 (TE                                                                                                    |                                                                                                    | ntry is for use as a diluent for antibiotics.<br>Addendum to CT Report<br>Addendum to MRI Report<br>Addendum to Nuclear Med Report<br>Addendum to Special Procedures Report |                  | Message                                               |

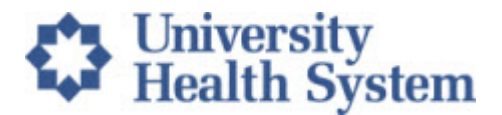

## Step 3. Read Warning Message and Acknowledge by clicking OK

| Warning Message                                                                                                    |                                                | 23 | J  |
|----------------------------------------------------------------------------------------------------|------------------------------------------------|----|----|
| This order item is to be used when you wish to do a test on a specimen that is<br>laboratory. Please call the lab first to ensure that adequate amounts of the sp<br>available. The requisition will print in the lab once the specimen is marked as | already in the<br>ecimen are sti<br>collected. |    |    |
|                                                                                                    |                                                | ~  |    |
|                                                                                                    | ОК                                             |    | // |

#### Step 4. Complete Lab Add-On Order Form

1. Type the Name of the Lab Exam To Be Added: e.g., COVID-19

2. Type Lab Contact **Name that approved the Add-On**. (When you call to ensure adequate supply of the specimen.)

3. Type in the **Accession Number of Sample in Lab**. (Get this from the contact when you call for approval.)

4. Select OK.

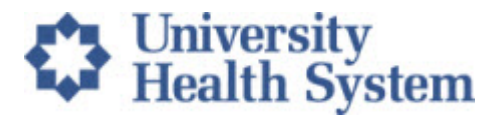

| UHSTEST<br>06<br>Allergia | CIRRHOSIS<br>es: PENICILLINS, 40 WINKS, CAT'S CLAW, PEN-V, bghjmg                                                     | 00002546 / 3                                      | 55654789                                                         | 56y (Apr-01-1956)                               | Male             |
|---------------------------|----------------------------------------------------------------------------------------------------|---------------------------------------------------|------------------------------------------------------------------|-------------------------------------------------|------------------|
| )rder:                    | Add-On Laboratory Test                                                                                                |                                                   |                                                                  | Order ID:                                       | 001JPDFJM        |
| equested By               | Maloney, Janet                                                                                                    | Terr                                              | iplate Name:                                                     |                                                 |                  |
| lessages:                 | This order item is to be used when you wish to do a test<br>amounts of the specimen are still available. The requisit | on a specimen that in<br>ion will print in the la | already in the laboratory. Plea<br>b once the specimen is marked | ise call the lab first to ensu<br>as collected. | re that adequate |
| Requested Dr              | ate                                                                                                    | Reg                                               | uested Time                                                      |                                                 |                  |
| Jul-30-2012               |                                                                                                    | Rout                                              | ine                                                              |                                                 |                  |
| Attending Phy             | sician                                                                                                    | India                                             | ation for Test                                                   |                                                 |                  |
| TEST, DSMD                | 25 (TESTDSMD25)                                                                                                    | 2                                                 |                                                                  |                                                 |                  |
| Name of Lab               | Exam To Be Added                                                                                                    | -                                                 |                                                                  |                                                 |                  |
|                           |                                                                                                    | 1                                                 |                                                                  |                                                 |                  |
| Name of Lab               | Contact Approving Add-On                                                                                              | Acor                                              | ession Number of Sample in Lab                                   |                                                 |                  |
|                           | 4                                                                                                    |                                                   |                                                                  | C                                               |                  |
| Ordering Prov             | vider Information                                                                                                    |                                                   |                                                                  | -                                               |                  |
| Provider Name             | s = Maloney, Janet / UHS Number = JXM02150                                                                            |                                                   |                                                                  |                                                 |                  |
| Ordering Visit            | / Information                                                                                                    |                                                   |                                                                  |                                                 |                  |
| Ordering Visit :          | Status: ADM Ordering Visit Number: 365654789                                                                          |                                                   |                                                                  |                                                 |                  |
| Lab Indication            |                                                                                                    |                                                   |                                                                  |                                                 |                  |
|                           |                                                                                                    |                                                   |                                                                  |                                                 |                  |
|                           |                                                                                                    |                                                   |                                                                  |                                                 |                  |
|                           |                                                                                                    |                                                   |                                                                  |                                                 |                  |
|                           |                                                                                                    |                                                   |                                                                  |                                                 |                  |
|                           |                                                                                                    |                                                   |                                                                  |                                                 |                  |
|                           |                                                                                                    |                                                   |                                                                  |                                                 |                  |

## Step 5. Add Specimen Is Required!

To receive notification of the added test, and have it print in the Lab automatically, You MUST Add a Specimen.

- 1. Click Add-On Lab Test
- 2. Select Add Specimen.
- 3. Select the Add-On Lab Test.
- 4. Click **OK.**

# University Health System

|                                                                                                    | Add Specimen                                                                                                    |   |  |  |
|----------------------------------------------------------------------------------------------------|----------------------------------------------------------------------------------------------------|---|--|--|
| is Next Find Find Enter<br>t Patient Patient Visit Document                                                         | Specimen Type: Microbiology Virology Specimen    Specimen ID: 001VF485                                                                               |   |  |  |
| UHSTEST, CIRRHOSIS<br>06<br>Ht: 162.56cm Wt: 65.8kg<br>Allergie: DENICTUINS 40 WIT                                  | Order(s)  Respiratory Virus PCR Jul-30-2012 Pending  DSMD25 (TESTDSMD25) Routine Collection  Source: Swab Nasopharyngeal                             |   |  |  |
| tient List Orders Results                                                                                           | 3 Add-On Laboratory Test Jul-30-2012 Pending<br>Routine Collection                                                                                   | 3 |  |  |
| Display Group Reset Add ,<br>Format /Sort By Specimen<br>Some orders may n 2 hc<br>Display Format: By Department    | Collection Date & Time         Collected Over Time         Start Date:         Jul -30-2012         End Date:         End Date:                      |   |  |  |
| Order Summary - Jul-30-2012 17:02, Requee Add-On Laboratory Tes - Jul-30-2012 16:19, Requee Respiratory Viral Panel | Specimen Collected by:     Maloney, Janet     No. of Labels to Print:       Collection Volume:     0     Unit of Measure:       Additional Comments: |   |  |  |
|                                                                                                    | OK 4 sel Apply View Details (tem Infc) Select All (Deselect All) (Help                                                                               | D |  |  |